# intelbras

#### Guia para atualização de software Telefone Celular de Mesa CF4201

#### Atenção:

Este tutorial tem como objetivo instruir o processo de atualização de software do Telefone celular de mesa CF4201.

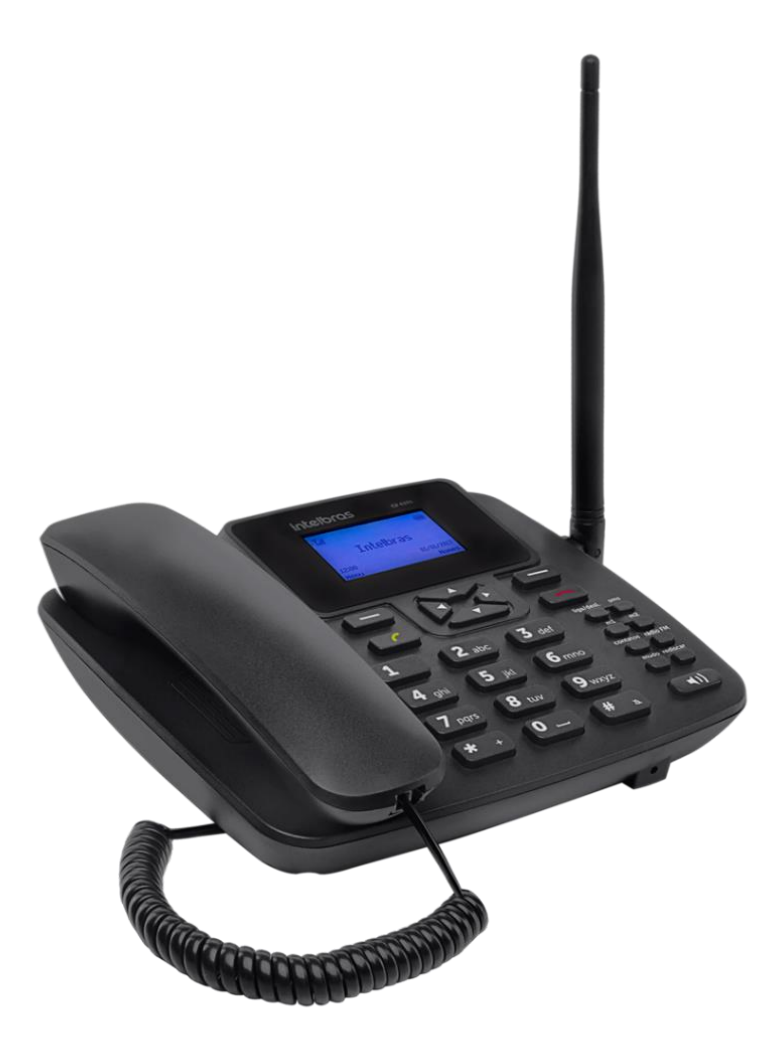

## Sumário

| Compatibilidade para atualização | 2 |
|----------------------------------|---|
| Download dos arquivos            | 2 |
| Instalação do driver             | 2 |
| Atualização de Firmware          | 4 |

## Compatibilidade para atualização

A atualização de firmware do produto CF4201 poderá ser realizada nos seguintes sistemas operacionais:

- Windows XP®
- Windows Vista®
- Windows 7®
- Windows 8®
- Windows 10®

Windows XP, Windows Vista, Windows 7, Windows 8 e Windows 10 são marcas registradas ou marcas comerciais da Microsoft Corporation nos Estados Unidos ou em outros países ou regiões.

### Download dos arquivos

Acesse o site <u>www.intelbras.com.br</u> e efetue o download do firmware, do driver e do aplicativo para atualização do equipamento.

Os arquivos estarão compactados e será necessário descompacta-los.

Obs.: Sugerimos que todos os arquivos sejam salvos em uma única pasta. Isso facilitará a localização nas demais etapas do procedimento.

## Instalação do driver

Execute o aplicativo "InstallDriver" para iniciar o processo de instalação.

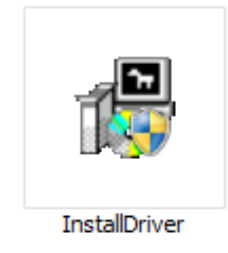

Será exibida a tela a seguir. Pressione Next para continuar.

| 🔀 MediaTek COM_Driver 1.1                         | 2.50.0 Setup: Installation Opti                               | ons 💶 🗙    |
|---------------------------------------------------|---------------------------------------------------------------|------------|
| Check the components y you don't want to install. | ou want to install and uncheck the<br>Click Next to continue. | components |
| Select components to install:                     | MediaTek COM Driver                                           |            |
| Space required: 3.6MB                             |                                                               |            |
| Cancel Nullsoft Insta                             | l System v2.46                                                | Next >     |

Será apresentado em qual caminho o driver será instalado. Pressione Install.

| 🚰 MediaTek C                        | 0M_Driver 1.12.50.0 Setup: I                                                                           | nstallation Folder                                  | <u> </u>                 |
|-------------------------------------|----------------------------------------------------------------------------------------------------|-----------------------------------------------------|--------------------------|
| Setup w<br>install in<br>Install to | ill install MediaTek COM_Driver 1.<br>a different folder, click Browse ar<br>o start the installation. | 12.50.0 in the following<br>nd select another folde | ) folder. To<br>r. Click |
| Destination Fo                      | older                                                                                                  |                                                     |                          |
| C:\Program                          | Files (x86)\MediaTek\MediaTek C                                                                        | DM_Driver Brow                                      | se                       |
|                                     |                                                                                                    |                                                     |                          |
|                                     |                                                                                                    |                                                     |                          |
| Space required:                     | 3.6MB                                                                                                  |                                                     |                          |
| Space available:                    | 84.9GB                                                                                                 |                                                     |                          |
| Cancel                              | Nullsoft Install System v2.46                                                                          | < Back                                              | Install                  |

Quando a instalação for concluída será apresentada a tela a seguir. Pressione Close para finalizar o processo.

| MediaTek CO  | M_Driver 1.12.50.0 Setup: Co  | ompleted |       |
|--------------|-------------------------------|----------|-------|
| Show details | ]                             |          |       |
|              |                               |          |       |
|              |                               |          |       |
| Cancel       | Nullsoft Install System v2,46 | < Back   | Close |

## Atualização de Firmware

|                      |     | Flash_tool<br>Flash Download Tool |            |
|----------------------|-----|-----------------------------------|------------|
| Execute o aplicativo | • * | MediaTek Inc.                     | v5.1444.00 |

Clique na opção Download Agent e selecione o arquivo MTK\_AllInOne\_DA.bin que está localizado dentro na pasta FlashTool\_v5.1444.00

| <u> Flash</u> Tool  |                       |                    |                   |                    |                      |                       |                   |
|---------------------|-----------------------|--------------------|-------------------|--------------------|----------------------|-----------------------|-------------------|
| File Actions Opt    | ions Window Help      |                    |                   |                    |                      |                       |                   |
| Download Poort      | Back Memory Test      |                    |                   |                    |                      |                       |                   |
| 😅<br>Download Agent | icatter/Config File   | 🗃<br>Auth File     | 🗃<br>Cert File    | 🗃<br>RootCert File | 🔁<br>Format          | က<br>Download         | Ø<br>Stop         |
| Download Agent      | V:\Astec\Analistas\Ar | nalista ICON/Isma  | el\Telefones GSM' | \CF4201\Atualiza   | ção de firmware\Flas | 1Tool_v5.1444.00\Flas | hTool_ Bootloader |
| Scatter File        | 0                     |                    |                   |                    |                      |                       | Download          |
| Authentication File | <u> </u>              |                    |                   |                    |                      |                       | . BootROM         |
| Certificate File    |                       |                    |                   |                    |                      |                       | USB               |
| RootCert File       |                       |                    |                   |                    |                      |                       | Download          |
| Name                | Region address        | Begin address      | End address       | Location           |                      |                       |                   |
|                     |                       |                    |                   |                    |                      |                       |                   |
|                     |                       |                    |                   |                    |                      |                       |                   |
|                     |                       |                    |                   |                    |                      |                       |                   |
|                     |                       |                    |                   |                    |                      |                       |                   |
|                     |                       |                    |                   |                    |                      |                       |                   |
|                     |                       |                    |                   |                    |                      |                       |                   |
|                     |                       |                    |                   |                    |                      |                       |                   |
|                     |                       |                    |                   |                    |                      |                       |                   |
| Parameters          | Information           |                    |                   |                    |                      |                       |                   |
| D OTP               | addr(0x000000         | )0), len(0), OTP_W | RITE,             |                    |                      |                       |                   |
|                     |                       |                    |                   |                    |                      |                       |                   |
|                     |                       |                    |                   |                    |                      |                       |                   |
|                     |                       |                    |                   |                    |                      |                       |                   |
| <u> </u>            |                       |                    |                   | 0%/                |                      |                       |                   |
|                     | NO                    | D Constitute       | 021600 has        | 0%                 |                      |                       |                   |
|                     | NO                    | Searching          | 921600 pps        |                    |                      |                       |                   |
|                     |                       |                    |                   |                    |                      |                       | 11.               |

| <mark> ()</mark> Open Downlo | ad Agent File  |                  |                   |                   |               | x |
|------------------------------|----------------|------------------|-------------------|-------------------|---------------|---|
| Examinar:                    | 🖟 FlashTool_v5 | .1444.00         | * <u></u> = +     | <b>III</b> •      |               |   |
| <u>e</u> na                  | Nome 🔺         |                  | ▼ Data de modif ▼ | Тіро              | Tamanho     ▼ |   |
| <b>S</b>                     | 📕 doc          |                  | 22/03/2017 15:26  | Pasta de arquivos |               |   |
| Locais                       | gps_DA.bin     |                  | 16/01/2012 06:39  | Arquivo BIN       | 13 KB         |   |
|                              | MTK_AllInOne   | _DA.bin          | 04/11/2014 23:39  | Arquivo BIN       | 6.082 KB      |   |
| Area de<br>Trabalho          |                |                  |                   |                   |               |   |
| Bibliotecas                  |                |                  |                   |                   |               |   |
| Computador                   |                |                  |                   |                   |               |   |
|                              |                |                  |                   |                   |               |   |
| Rede                         | Nome:          | MTK_AllnOne_DA   |                   |                   | Abrir         |   |
|                              | Tipo:          | Bin File (*.bin) |                   |                   | Cancela       | r |

Clique na opção Scatter/Config File e selecione o firmware para a atualização.

| <u> Fla</u> shTool  |                 |              |                |                 |                  |             |              |                                |            |                      |
|---------------------|-----------------|--------------|----------------|-----------------|------------------|-------------|--------------|--------------------------------|------------|----------------------|
| File Actions Opt    | tions Window    | Help         |                |                 |                  |             |              |                                |            |                      |
| Download Read       | Pook   Momory 1 | Logi (       |                |                 |                  |             |              |                                |            |                      |
| Download Agent      | Scatter/Config  | File A       | 🗃<br>uth File  | 😅<br>Cert File  | 😅<br>RootCert Fi | ile         | 😲<br>Format  | <b>∩</b><br>Download           | Ø          | )<br>P               |
| Download Agent      | V:\Astec\Anali  | stas\Analist | ta ICON\Ismael | NTelefones GSM  | 1\CF4201\Atualia | zação de fi | irmware\Flas | hTool_v5.1444.00\F             | lashTool_  | Bootloader           |
| Scatter File        | V:\Astec\Anali  | stas\Analist | ta ICON/Ismael | I\Telefones GSM | 1\CF4201\Atuali: | zação de fi | irmware\bin\ | GXQ61M_2432_11C                | _BB.cfg    | USB Download         |
| Authentication File |                 |              |                |                 |                  |             |              |                                |            | BootROM              |
| Certificate File    |                 |              |                |                 |                  |             |              |                                |            | USB                  |
| RootCert File       |                 |              |                |                 |                  |             |              |                                |            | Download             |
| Name                | ,<br>Region a   | ddress B     | legin address  | End address     | Location         |             |              |                                |            |                      |
| ARM BL              | 0x700060        | 000 0        | x70006000      | 0x70007F1B      | V:\Astec\Anali   | stas\Analis | ta ICON\Ism  | ael\Telefones GSM              | CF4201\Atu | alização de firmware |
| ARM_EXT_BL          | 0x100028        | 300 0        | x10002800      | 0x1000FFFF      | V:\Astec\Anali   | stas\Analis | ta ICON\Ism  | ael\Telefones GSM              | CF4201\Atu | alização de firmware |
| ARM_EXT_BL          | 0x100028        | 300 0        | x10002800      | 0x10009FF7      | V:\Astec\Anali   | stas\Analis | ta ICON\Ism  | ael\Telefones GSM <sup>v</sup> | CF4201\Atu | alização de firmware |
| PRIMARY_MA          | UI 0x100100     | 000 0        | x10010000      | 0x1005228B      | V:\Astec\Anali   | stas\Analis | ta ICON\Ism  | ael\Telefones GSM              | CF4201\Atu | alização de firmware |
| ROM_s               | 0x100522        | 28C 0        | x1005228C      | 0x1005268B      | V:\Astec\Anali   | stas\Analis | ta ICON\Ism  | ael\Telefones GSM <sup>v</sup> | CF4201\Atu | alização de firmware |
| VIVA                | 0x100528        | 68C 0        | x1005268C      | 0x1026FBE7      | V:\Astec\Anali   | stas\Analis | ta ICON\Ism  | ael\Telefones GSM <sup>v</sup> | CF4201\Atu | alização de firmware |
| VIVA_s              | 0x1026F8        | 3E8 0        | x1026FBE8      | 0x102FDFFF      | V:\Astec\Anali   | stas\Analis | ta ICON\Ism  | ael\Telefones GSM              | CF4201\Atu | alização de firmware |
| •                   |                 |              |                |                 |                  |             |              |                                |            |                      |
| Parameters          | Informatio      | n            |                |                 |                  |             |              |                                |            |                      |
| <b>П</b> ОТР        | addr(0x00       | 000000). k   | en(0). OTP WF  | RITE.           |                  |             |              |                                |            |                      |
|                     |                 |              |                |                 |                  |             |              |                                |            |                      |
|                     |                 |              |                |                 | 0%               |             |              |                                |            |                      |
|                     |                 | NOR          | Searching      | 921600 bps      |                  |             |              |                                |            |                      |
|                     |                 |              |                |                 |                  |             |              |                                |            | 1.                   |

| <u> Open Scatter</u>                             | File                 |                             |                                                                 |                | ×         |
|--------------------------------------------------|----------------------|-----------------------------|-----------------------------------------------------------------|----------------|-----------|
| Examinar:                                        | \mu bin              |                             |                                                                 |                |           |
| 5                                                | Nome A<br>GXQ61M_243 | 2_11C_BB                    | <ul> <li>✓ Data de modif</li> <li>✓ 28/12/2016 17:02</li> </ul> | Tipo 🗸         | Tamanho 👻 |
| Locais                                           | using                |                             | 28/12/2016 16:55                                                | Documento de T | 1 KB      |
| Area de<br>Trabalho<br>Bibliotecas<br>Computador |                      |                             |                                                                 |                |           |
| Rede                                             | Nome:                | GXQ61M_2432_11C_BB          |                                                                 | -              | Abrir     |
|                                                  | Tipo:                | Scatter/Config File (*.txt, | *.cfg)                                                          | T              | Cancelar  |

#### Configure em Options a opção USB Download\Readback

| \iint FlashTool  |                                    |                       |               |                      |                                              |                                                |                           |
|------------------|------------------------------------|-----------------------|---------------|----------------------|----------------------------------------------|------------------------------------------------|---------------------------|
| File Actions     | Options Window                     | Help                  |               |                      |                                              |                                                |                           |
| Download R       | Baudrate                           |                       | •             |                      |                                              |                                                |                           |
|                  | COM Port                           |                       | • <u>+</u>    | F                    | 0                                            | 2                                              | 0                         |
| Download Ac      | <ul> <li>USB Download/R</li> </ul> | leadback              | File          | RootCert F           | le Format                                    | Download                                       | Stop                      |
| Download Are     | USB Download/R                     | leadBack (Data Card)  | vare\Fla      | ashTool_v5.1444      | 00\FlashTool_v5.144                          | 4.00\MTK_AllInOne_DA                           | bin Bootlaader            |
| Casher File      | USB Download/R                     | keadBack (External M  | odem)         | -<br>BAZIL Intelbras |                                              | 161228\bin\GX061M                              | 2432 1 USB                |
| Scaller File     | Send RootCert P                    | orcibiy               |               | " Ele_intoibido_     |                                              |                                                | Download                  |
| Authentication   | USB Download V                     | Vithout Battery       |               |                      |                                              |                                                | BootROM                   |
| Certificate File | Operation Metho                    | ods                   |               |                      |                                              |                                                | USB                       |
| RootCert File    | Baseband Chip                      | Ontions               |               |                      |                                              |                                                | Download                  |
| Name             | Format FAT (Aut                    | to)                   | dress         | Location             |                                              |                                                |                           |
| ARM_BL           | Backup and Rest                    | tore (No Action)      | ▶ 7F1B        | C:\Users\is047       | 273\Desktop\Atualiza                         | ção de firmware\BRAZI                          | L_Intelbras_BW_CF4201_001 |
| ARM_EXT          | Upload (No Uplo                    | ad)                   | ► FFFF        | C:\Users\is047       | 273\Desktop\Atualiza                         | ção de firmware\BRAZI                          | L_Intelbras_BW_CF4201_001 |
| ARM_EXT          | Multi-Load (No A                   | ction)                | ► BFF7        | C:\Users\is047       | 273\Desktop\Atualiza                         | ção de firmware\BRAZI                          | L_Intelbras_BW_CF4201_001 |
|                  | FAT Range Cheo                     | k Before Download     | 228B<br>268B  | C:\Users\is047       | 273\Desktop\Atualiza<br>273\Deskton\Δtualiza | çao de rirmware\BRAZI<br>cão de firmware\BRAZI | L_Intelbras_BW_CF4201_001 |
|                  | Backup Linux NV                    | RAM Partition         | FBE7          | C:\Users\is047       | 273\Desktop\Atualiza                         | ção de firmware\BRAZI                          | L Intelbras BW CF4201 001 |
| VIVA_s           | NOR/SF Flash Sa                    | afe Mode              | DFFF          | C:\Users\is047       | 273\Desktop\Atualiza                         | ção de firmware\BRAZI                          | L_Intelbras_BW_CF4201_001 |
|                  | Disable Long-Pre                   | ess Power Key Setting | 1             |                      |                                              |                                                |                           |
|                  |                                    |                       |               |                      |                                              |                                                |                           |
|                  |                                    |                       |               |                      |                                              |                                                |                           |
|                  |                                    |                       |               |                      |                                              |                                                |                           |
|                  |                                    |                       |               |                      |                                              |                                                |                           |
|                  |                                    |                       |               |                      |                                              |                                                |                           |
|                  |                                    |                       |               |                      |                                              |                                                |                           |
|                  |                                    |                       |               |                      |                                              |                                                |                           |
|                  |                                    |                       |               |                      |                                              |                                                |                           |
|                  |                                    |                       |               |                      |                                              |                                                |                           |
|                  |                                    |                       |               | 0%                   |                                              |                                                |                           |
|                  |                                    | NOR Searchi           | ng 921600 bps |                      |                                              |                                                |                           |
|                  |                                    |                       |               |                      |                                              |                                                |                           |
|                  |                                    | ,                     |               |                      |                                              |                                                |                           |

Com o telefone desligado, sem a bateria conectada e o cabo USB desconectado clique em Download.

| <u> Flash</u> Tool  |           |                  |                   |                 |                 |                       |                       |                                |
|---------------------|-----------|------------------|-------------------|-----------------|-----------------|-----------------------|-----------------------|--------------------------------|
| File Actions Opt    | tions Win | idow Help        |                   |                 |                 |                       |                       |                                |
| Download Read       | Back Me   | emory Test       |                   |                 |                 |                       |                       | 1                              |
| Download Agent      | Scatter/0 | 🚰<br>Config File | Auth File         | 😅<br>Cert File  | 🗃<br>RootCert F | 😋<br>ile Format       | ⊂¥<br>Download        | Ø<br>Stop                      |
| Download Agent      | V:\Astec  | \Analistas\An    | alista ICON\Ismae | I\Telefones GSM | I\CF4201\Atuali | zação de firmware\Fla | shTool_v5.1444.00\Fla | shToolRootloader               |
| Scatter File        | V: VAstec | \Analistas\An    | alista ICON/Ismae | I\Telefones GSM | I\CF4201\Atuali | zação de firmware\bin | \GXQ61M_2432_11C_I    | BB.cfg Download                |
| Authentication File |           |                  |                   |                 |                 |                       |                       | BootROM                        |
| Certificate File    |           |                  |                   |                 |                 |                       |                       |                                |
| RootCert File       |           |                  |                   |                 |                 |                       |                       | Dowingan                       |
| Name                | Re        | gion address     | Begin address     | End address     | Location        |                       |                       |                                |
| ARM_BL              | 0x3       | 70006000         | 0x70006000        | 0x70007F1B      | V:\Astec\Anali  | stas\Analista ICON\Is | mael\Telefones GSM\C  | F4201 \Atualização de firmware |
| ARM_EXT_BL          | . 0x1     | 10002800         | 0x10002800        | 0x1000FFFF      | V:\Astec\Anali  | stas\Analista ICON\Is | mael\Telefones GSM\C  | F4201 \Atualização de firmware |
| ARM_EXT_BL          | . 0x1     | 10002800         | 0x10002800        | 0x10009FF7      | V:\Astec\Anali  | stas\Analista ICON\Is | mael\Telefones GSM\C  | F4201 \Atualização de firmware |
| PRIMARY_MA          | UI Ox1    | 10010000         | 0x10010000        | 0x1005228B      | V:\Astec\Anali  | stas\Analista ICON\Is | mael\Telefones GSM\C  | F4201 \Atualização de firmware |
| ROM_s               | 0x1       | 1005228C         | 0x1005228C        | 0x1005268B      | V:\Astec\Anali  | stas\Analista ICON\Is | mael\Telefones GSM\C  | F4201 \Atualização de firmware |
| VIVA                | 0x1       | 1005268C         | 0x1005268C        | 0x1026FBE7      | V:\Astec\Anali  | stas\Analista ICON\Is | mael\Telefones GSM\C  | F4201 \Atualização de firmware |
| VIVA_s              | 0x1       | 1026FBE8         | 0x1026FBE8        | 0x102FDFFF      | V:\Astec\Anali  | stas\Analista ICON\Is | mael\Telefones GSM\C  | F4201 \Atualização de firmware |
|                     |           |                  |                   |                 |                 |                       |                       |                                |
| •                   |           |                  |                   |                 |                 |                       |                       | Þ                              |
| Parameters          | Inf       | ormation         |                   |                 |                 |                       |                       |                                |
| <b>□</b> OTP        | ad        | dr(0x0000000)    | )), len(0), OTP_W | RITE,           |                 |                       |                       |                                |
|                     |           |                  |                   |                 |                 |                       |                       |                                |
|                     |           |                  |                   |                 |                 |                       |                       |                                |
|                     |           |                  |                   |                 |                 |                       |                       |                                |
|                     |           |                  |                   |                 |                 |                       |                       |                                |
|                     |           |                  |                   |                 | 0%              |                       |                       |                                |
|                     |           | NOR              | Searching         | 921600 bps      |                 |                       |                       |                                |
|                     |           |                  |                   |                 |                 |                       |                       | 11                             |

Em seguida conecte o cabo de USB ao telefone e ao computador. O procedimento de atualização iniciará.

| 🔒 FlashTool          |                  |             |                |                  |                  |                |               |                |                | _ 🗆 ×         |
|----------------------|------------------|-------------|----------------|------------------|------------------|----------------|---------------|----------------|----------------|---------------|
| File Actions Opti    | ions Window I    | Help        |                |                  |                  |                |               |                |                |               |
| Download Read B      | Back Memory T    | est         |                |                  |                  |                |               |                |                |               |
| Download Agent       | Scatter/Config F | ile A       | uth File       | Cert File        | RootCert F       | چ<br>Ie For    | )<br>nat      | ്ച<br>Download | 🚫<br>Stop      |               |
| Download Agent       | C:\Users\is0472  | 273\Deskto  | p\Atualização  | de firmware\Fla: | shTool_v5.1444   | 00\FlashTool_v | /5.1444.00\M  | TK_AllInOne_DA | A.bin          | Bootloader    |
| Scatter File         | C:\Users\is0472  | ?73\Deskto  | op∖Atualização | ) de firmware\BR | AZIL_Intelbras_I | 3W_CF4201_00   | 012_20161228  | \bin\GXQ61M_   | 2432_1         | USB Download  |
| Authentication File  |                  |             |                |                  |                  |                |               |                |                | BootROM       |
| Certificate File     |                  |             |                |                  |                  |                |               |                |                | USB           |
| RootCert File        |                  |             |                |                  |                  |                |               |                |                | Dowiload      |
| Name                 | Region ad        | ldress B    | egin address   | End address      | Location         |                |               |                |                |               |
| ARM_BL               | 0x700060         | 00 08       | (70006000      | 0x70007F1B       | C:\Users\is047   | 273\Desktop\4  | tualização de | firmware\BRAZI | IL_Intelbras_I | 3W_CF4201_001 |
| ARM_EXT_BL           | 0x100028         | 00 Ox       | (10002800      | 0x1000FFFF       | C:\Users\is047   | 273\Desktop\4  | tualização de | firmware\BRAZI | IL_Intelbras_I | 3W_CF4201_001 |
| ARM_EXT_BL           | 0x100028         | 00 0        | (10002800      | 0x10009FF7       | C:\Users\is047   | 273\Desktop\4  | tualização de | firmware\BRAZI | IL_Intelbras_I | 3W_CF4201_001 |
| PRIMARY_MAU          | JI 0x100100      | 00 0        | (10010000      | 0x1005228B       | C:\Users\is047   | 273\Desktop\4  | tualização de | firmware\BRAZI | IL_Intelbras_I | 3W_CF4201_001 |
| ROM_s                | 0x100522         | 8C 0>       | (1005228C      | 0x1005268B       | C:\Users\is047   | 273\Desktop\4  | tualização de | firmware\BRAZI | IL_Intelbras_I | 3W_CF4201_001 |
| ☑ VIVA               | 0x100526         | 8C 0>       | (1005268C      | 0x1026FBE7       | C:\Users\is047   | 273\Desktop\4  | tualização de | firmware\BRAZI | IL_Intelbras_I | 3W_CF4201_001 |
| VIVA_s               | 0x1026FB         | E8 0>       | (1026FBE8      | 0x102FDFFF       | C:\Users\is047   | 273\Desktop\4  | tualização de | firmware\BRAZI | IL_Intelbras_I | 3W_CF4201_001 |
| •                    |                  |             |                |                  |                  |                |               |                |                |               |
| Parameters           | Information      | า           |                |                  |                  |                |               |                |                |               |
| □ OTP                | addr(0x00        | 000000), le | n(0), 0TP_Wf   | RITE,            |                  |                |               |                |                |               |
|                      |                  |             |                | 100% (           | Download DA n    | 144            |               |                |                |               |
| 114676 Bytes / 111   | 99 KBos          | NOR         | COM9           | 921600 bos       | 0:01 sec         |                |               |                |                |               |
| 11-070 bytes / 111,: | 55 1005          | non         | 000            | 521000 Dps       | 0.01 Sec         |                |               |                |                |               |
|                      |                  |             |                |                  |                  |                |               |                |                |               |

| f FlashTool                          |                                                                                                    |          |              |             |               |              |               |                   | _ 🗆 🗙                       |  |  |  |
|--------------------------------------|----------------------------------------------------------------------------------------------------|----------|--------------|-------------|---------------|--------------|---------------|-------------------|-----------------------------|--|--|--|
| File Actions Option                  | ons Window                                                                                                    | Help     |              |             |               |              |               |                   |                             |  |  |  |
| Download Read Back Memory Test       |                                                                                                    |          |              |             |               |              |               |                   |                             |  |  |  |
| Download Agent                       | Soottor /Config P                                                                                               | ilo A    | uth File     | Cort File   | Pool Cort     |              | C)            | Cir<br>Docupload  | <b>O</b><br>Shap            |  |  |  |
| Download Agent                       | ocatter/coning i                                                                                                | ile Ai   | umme         | Certifie    | Houteen       |              | onnat         | Download          | Jiop                        |  |  |  |
| Download Agent                       | C:\Users\is047273\Desktop\Atualização de firmware\FlashTool_v5.1444.00\FlashTool_v5.1444.00\MTK_AllInOne_DA.bin |          |              |             |               |              |               |                   |                             |  |  |  |
| Scatter File                         | C:\Users\\is047273\Desktop\Atualização de firmware\BRAZIL_Intelbras_BW_CF4201_0012_20161228\bin\GXQ61M_2432_1   |          |              |             |               |              |               |                   |                             |  |  |  |
| Authentication File                  |                                                                                                    |          |              |             |               |              |               |                   | BootROM                     |  |  |  |
| Certificate File                     |                                                                                                    |          |              |             |               |              |               |                   |                             |  |  |  |
| RootCert File                        |                                                                                                    |          |              |             |               |              |               |                   | Download                    |  |  |  |
| Name                                 | Region ad                                                                                                    | idress B | egin address | End address | Location      |              |               |                   |                             |  |  |  |
| ARM_BL                               | 0x700060                                                                                                    | 00 0;    | x70006000    | 0x70007F1B  | C:\Users\is04 | 7273\Desktop | o\Atualização | ) de firmware\BRA | ZIL_Intelbras_BW_CF4201_001 |  |  |  |
| ARM_EXT_BL                           | 0x100028                                                                                                    | 00 0;    | x10002800    | 0x1000FFFF  | C:\Users\is04 | 7273\Desktop | o\Atualização | ) de firmware\BRA | ZIL_Intelbras_BW_CF4201_001 |  |  |  |
| ARM_EXT_BL                           | 0x100028                                                                                                    | 00 0;    | x10002800    | 0x10009FF7  | C:\Users\is04 | 7273\Desktop | o\Atualização | ) de firmware\BRA | ZIL_Intelbras_BW_CF4201_001 |  |  |  |
| PRIMARY_MAL                          | JI 0x100100                                                                                                    | 00 0:    | x10010000    | 0x1005228B  | C:\Users\is04 | 7273\Desktop | o\Atualização | ) de firmware\BRA | ZIL_Intelbras_BW_CF4201_001 |  |  |  |
| ROM_s                                | 0x100522                                                                                                    | :8C 0:   | x1005228C    | 0x1005268B  | C:\Users\is04 | 7273\Desktop | o\Atualização | ) de firmware\BRA | ZIL_Intelbras_BW_CF4201_001 |  |  |  |
|                                      | 0x100526                                                                                                    | 8C 0:    | x1005268C    | 0x1026FBE7  | C:\Users\is04 | 7273\Desktop | o\Atualização | ) de firmware\BRA | ZIL_Intelbras_BW_CF4201_001 |  |  |  |
|                                      | 0x1026FB                                                                                                    | E8 0:    | x1026FBE8    | 0x102FDFFF  | C:\Users\is04 | 7273\Desktop | o/Atualização | ) de firmware\BRA | ZIL_Intelbras_BW_CF4201_001 |  |  |  |
| •                                    |                                                                                                    |          |              |             |               |              |               |                   |                             |  |  |  |
| Parameters                           | Informatio                                                                                                    | n        |              |             |               |              |               |                   |                             |  |  |  |
| D OTP                                | addr(0x00000000), len(0), OTP_WRITE,                                                                            |          |              |             |               |              |               |                   |                             |  |  |  |
|                                      |                                                                                                    |          |              |             |               |              |               |                   |                             |  |  |  |
| 84% (Download software to flash now) |                                                                                                    |          |              |             |               |              |               |                   |                             |  |  |  |
| 3101664 Bytes / 252,41 KBps          |                                                                                                    | NOR      | COM9         | 921600 bps  | 0:27 sec      | NOR:(24Mb+   | +32Mb) [MXI   | C] MX25L3291FW    | JI_09                       |  |  |  |
| MT6261_S0000                         | M Project: GXQ61M_2432_11C                                                                                      |          |              |             |               | N/A          |               |                   |                             |  |  |  |

Ao finalizar a atualização a imagem abaixo será exibida indicando que o procedimento foi concluído

| 💦 FlashTool                                                 |                                                  |                         |                            |                          |                      |                                              |                          |  |  |  |
|-------------------------------------------------------------|--------------------------------------------------|-------------------------|----------------------------|--------------------------|----------------------|----------------------------------------------|--------------------------|--|--|--|
| File Actions Option                                         | ons Window He                                    | elp                     |                            |                          |                      |                                              |                          |  |  |  |
|                                                             | Sack   Memory Ie:                                | st                      |                            |                          |                      |                                              |                          |  |  |  |
| Download Agent                                              | Scatter/Config File                              | e Auth File             | Cert File                  | RootCert File            | Format               | Ca<br>Download                               | Stop                     |  |  |  |
|                                                             | C:\Users\is04727                                 | 3\Desktop\Atualizacã    | o de firmware\Flas         | hTool v5.1444.00\Fl      | lashTool v5.1444.0   | IO\MTK AllInOne DA.                          | bin Bootlañiler          |  |  |  |
| Contror File                                                | L<br>C:\Users\is04727                            | 3\Deskton\Atualizaçã    | o de firmware\BBA          | -<br>VZIL Intelbras BW 0 | -<br>F4201_0012_2016 |                                              | 2432 1                   |  |  |  |
| Scaller File                                                |                                                  | o ib contop i kadilesys |                            | 2.12_111010100_0111_0    |                      | rizzo ibirriar igo irii_z                    | Download                 |  |  |  |
| Authentication File                                         | <u> </u>                                         |                         |                            |                          |                      |                                              | BootROM                  |  |  |  |
| Certificate File                                            |                                                  |                         |                            |                          |                      |                                              | Download                 |  |  |  |
| RootCert File                                               | <u> </u>                                         |                         | 01                         |                          |                      |                                              | Downoad                  |  |  |  |
| Name                                                        | Region add                                       | ress Begin address      | EIOK                       |                          |                      |                                              |                          |  |  |  |
| ARM_BL                                                      | 0x70006000                                       | 0 0x70006000            | 0                          |                          | ip\Atualizaçã        | o de firmware\BRAZIL                         | _Intelbras_BW_CF4201_001 |  |  |  |
|                                                             | 0x10002800                                       | UX10002800              | 0                          |                          | ip\Atualizaçã        | o de firmware\BHA∠IL<br>'s de €ermens\DDAZIL | _Intelbras_BW_LF4201_001 |  |  |  |
|                                                             | UX10002800                                       | 0.10010000              | 0)<br>0.                   |                          | ip vatualizaçã       | o de rimware\BHAZIL<br>o de firmware\BDAZIL  | _IntelDras_BW_CF4201_001 |  |  |  |
|                                                             | 0.10052220                                       | D 0x10010000            |                            |                          | n Atualizaçã         | o de firmware\BRAZIL                         | Intelbras_BW_CF4201_001  |  |  |  |
|                                                             | 0x10052280                                       | C 0x1005228C            | 0                          |                          | n Atualizaçã         | o de firmware\BRAZIL                         | Intelbras_BW_CF4201_001  |  |  |  |
|                                                             | 0x10052000                                       | 8 0x1026FBE8            | 0                          |                          | p Atualizaçã         | o de firmware\BRAZIL                         | _Intelbras_BW_CF4201_001 |  |  |  |
|                                                             |                                                  |                         |                            |                          | · ·                  |                                              |                          |  |  |  |
|                                                             |                                                  |                         | Last actio                 | n was done at 15         | :29                  |                                              |                          |  |  |  |
|                                                             |                                                  |                         |                            |                          |                      |                                              |                          |  |  |  |
| •                                                           |                                                  |                         |                            |                          |                      |                                              |                          |  |  |  |
| Parameters                                                  | Information                                      |                         |                            |                          |                      |                                              |                          |  |  |  |
| D OTP                                                       | OTP         addr(0x00000000), len(0), OTP_WRITE, |                         |                            |                          |                      |                                              |                          |  |  |  |
|                                                             |                                                  |                         |                            |                          |                      |                                              |                          |  |  |  |
|                                                             |                                                  |                         |                            |                          |                      |                                              |                          |  |  |  |
|                                                             |                                                  |                         |                            |                          |                      |                                              |                          |  |  |  |
| L                                                           |                                                  |                         |                            |                          |                      |                                              |                          |  |  |  |
| 100% (Format NOR flash ADDR[0x002B0000], LEN[0x0004E000]. ) |                                                  |                         |                            |                          |                      |                                              |                          |  |  |  |
| 3102712 Bytes / 233,08 KBps                                 |                                                  | NOR COM9                | R COM9 921600 bps 0:29 sec |                          |                      | NOR:(24Mb+32Mb) [MXIC] MX25L3291FWJI_09      |                          |  |  |  |
| MT6261_S0000                                                | 32Mb SRAM                                        | roject: GXQ61M_2432     | _11C                       | N/A                      | N/A                  |                                              |                          |  |  |  |

Feche o aplicativo, retire o cabo USB do computador, conecte a bateria e a fonte de alimentação e ligue o produto. Digite o comando \*#8375# e verifique se a atualização foi realizada com sucesso.

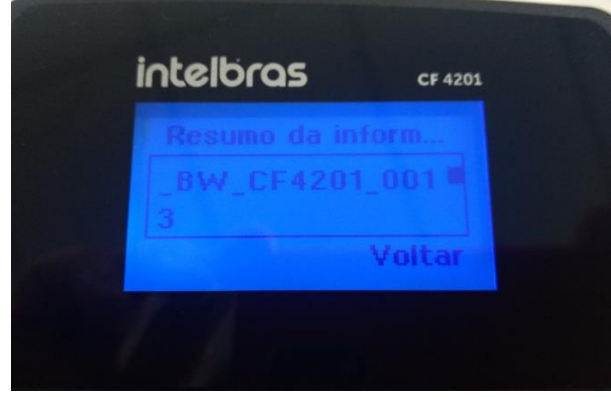

Neste exemplo a versão utilizada foi a CF4201\_0013.